## **Development Hub Update**

#### **December 9, 2013**

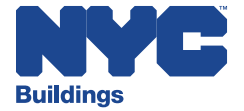

| Phase 2<br>Launched Oct 2011 | NYC Development Hub <i>Electronic Plan Exam</i> |
|------------------------------|-------------------------------------------------|
| Phase 3<br>Launched 4Q 2012  | NYC Development Hub Self-Service                |
| Phase 4<br>Launched 4Q 2013  | NYC Development Hub Full-Service                |

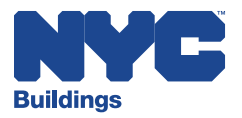

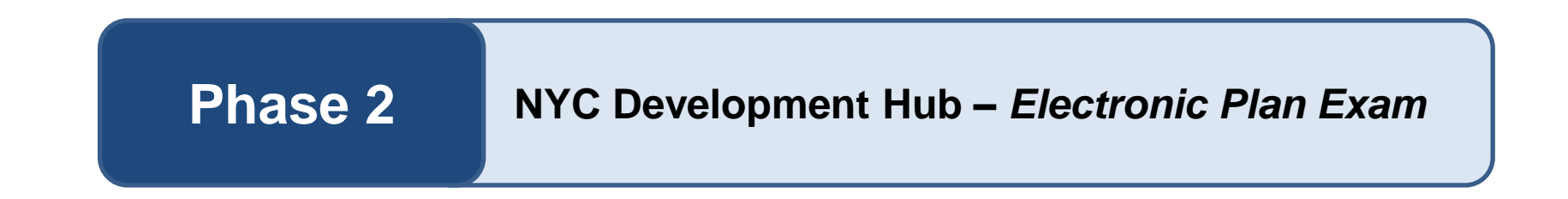

- State-of-the-Art Technology
- Collaboration with Building Department
- Electronic Filing + Review
- Virtual Meetings
- On-line Payment Option

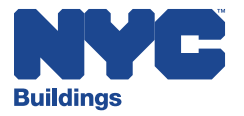

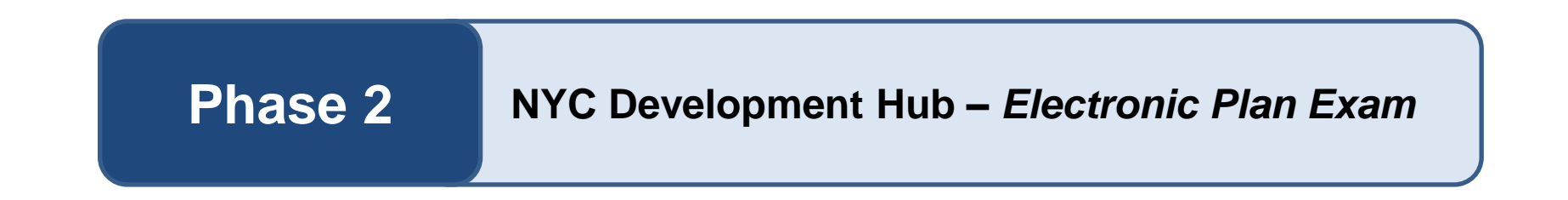

- 3x's Faster
- 550+ New Building Approvals
- 30% of all New Buildings NYC are filed @ Hub
- 200% increase in Approval Rate over last 12 Months

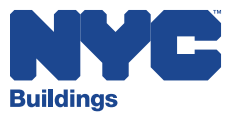

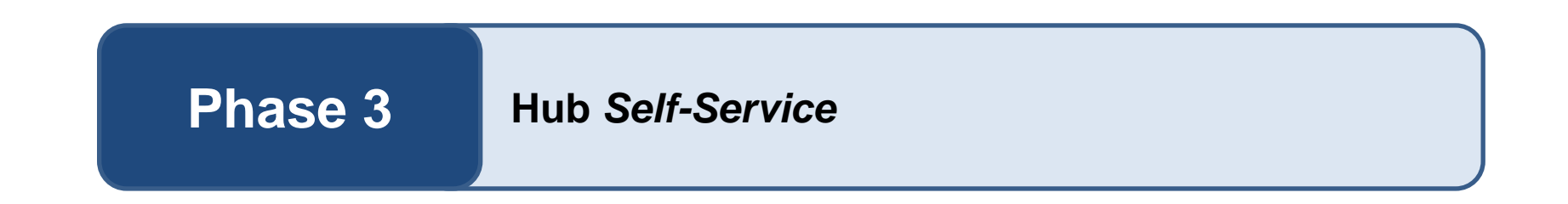

- Automated Acceptance Minor Applications
- Expansion to include Pro-Cert A2 & A3
- Permit Issuance 24 Hours
- No Office Visits
- 24/7 Access to Portal

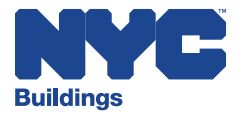

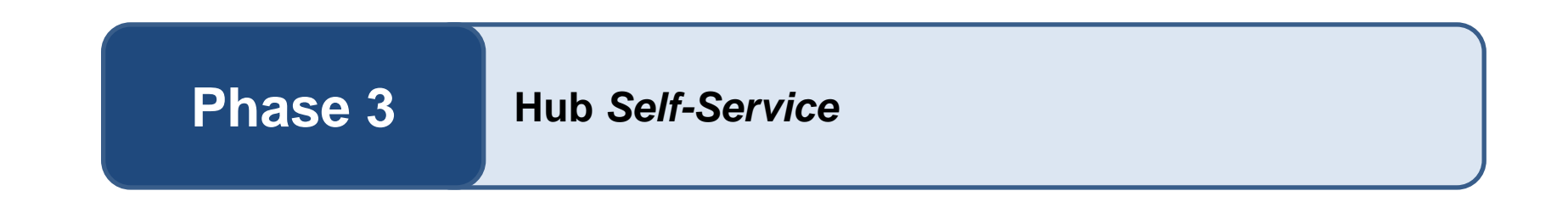

- 8500 Permits Issued First 12 Months
- 1100 Permits Issued Last Month
- 300% Increase in usage last 12 Months
- 18% of all Pro-Cert Filings Citywide

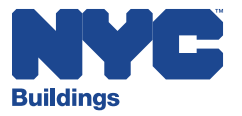

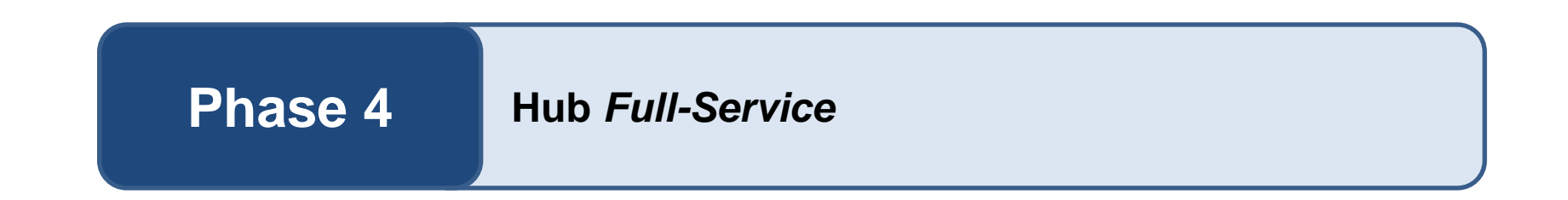

- Facilitates Electronic Plan Review and Permitting for Minor Construction Projects
- 50,000 Applications Filed Annually
- Launched October 28th 2013

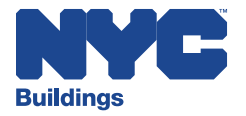

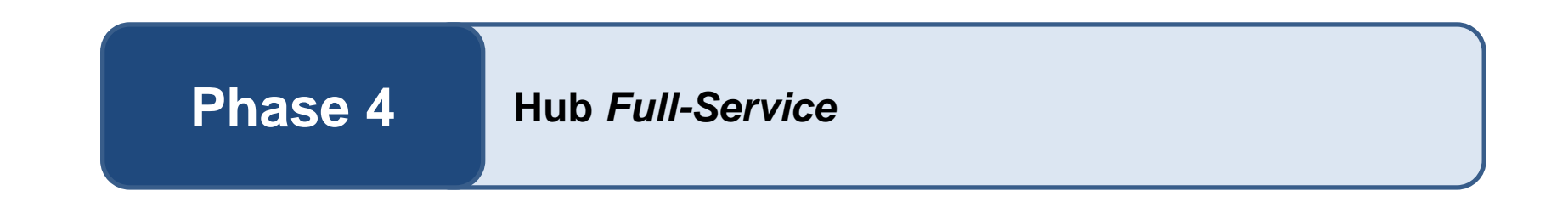

- Electronic Submission Application
- Online Payment
- Virtual Plan Review Meetings
- Automated Notifications via Email

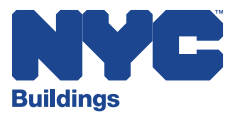

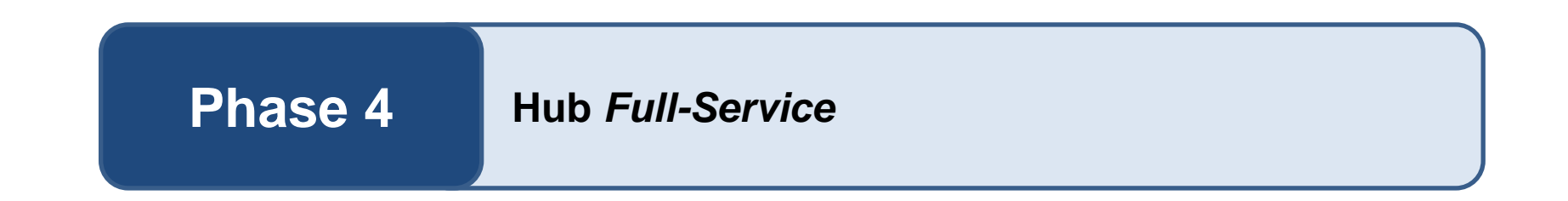

- Faster Approvals for Minor Applications
- Fully Electronic Process
- Eliminates Office Visits and Paper Submissions
- Industry Savings
- 130 Permits Issued first Month

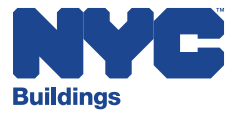

#### Hub Inspection Ready

Information Sessions December 9, 2013

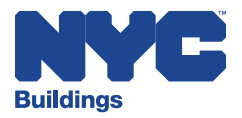

2014: Hub Inspection Ready New Online Inspections Portal

#### **Standardizing Inspections**

#### **Enabling Timely Online Results**

## **Reducing Time + Labor Costs**

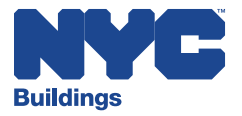

#### Inspections Today Email, Calls + Visits to Buildings

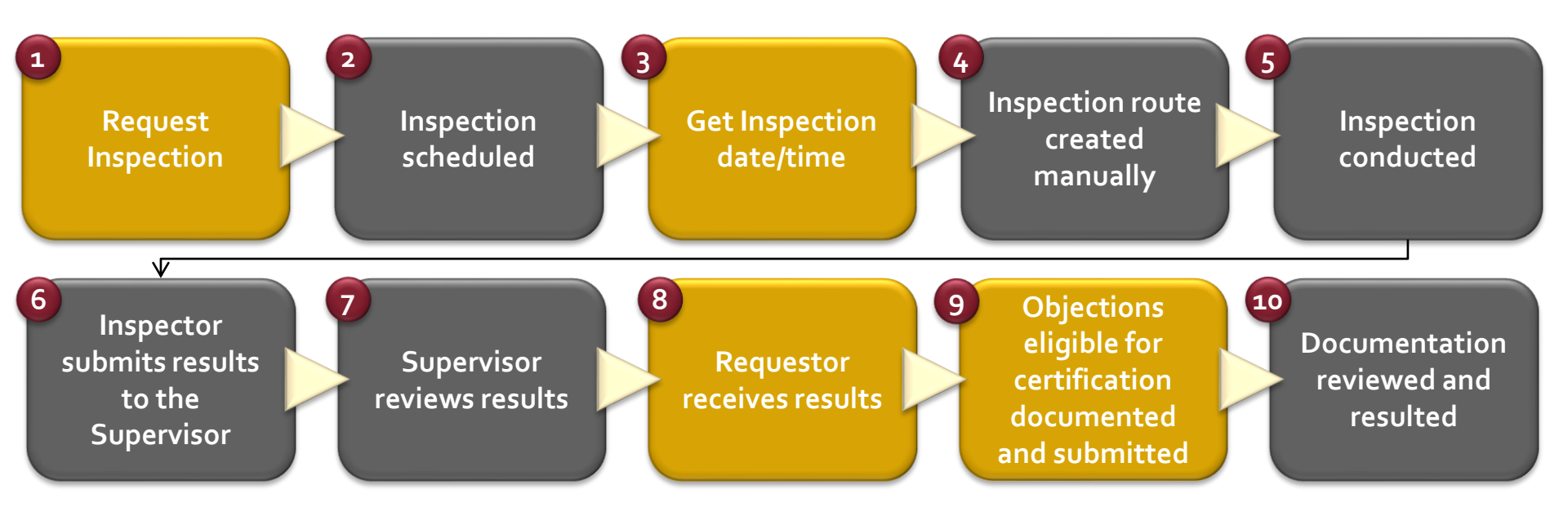

Requires phone call, fax, email and/or visit to Buildings

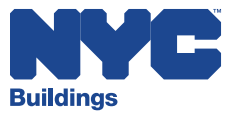

#### Inspections Tomorrow No Phone Calls – No Waiting in Line

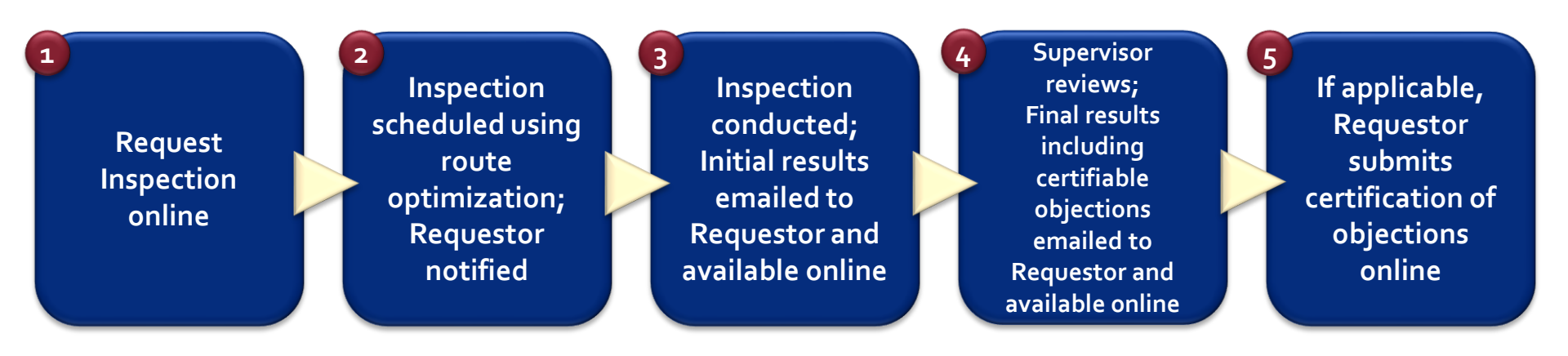

Completed electronically via Hub Inspection Ready

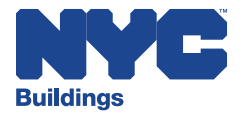

Hub Inspection Ready Types of Eligible Inspections

**Boilers Builders Pavement Plans** Construction **Cranes + Derricks** Electrical **Elevators House Connections** Plumbing **Sustainability** 

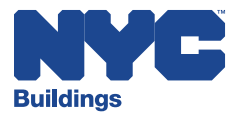

Beginning with Hub Inspection Ready

- **1.** Update your email address (you will receive instructions).
- 2. Owners, licensed professionals, filing reps and other licensees with the Agency will receive a Hub *Inspection Ready* User ID, temporary password, and log-in instructions.

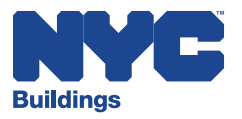

#### **Requesting an Inspection**

| Records          |                              |                     |   |                    |                    |                    |
|------------------|------------------------------|---------------------|---|--------------------|--------------------|--------------------|
| Showing 1-4 of 4 | Download results   Add to co | llection            |   |                    |                    | Show on Map 💽      |
| D Number         | Record Type                  | Address             |   | Related<br>Records | <u>Status</u>      | Action             |
| 320867362        | Certification of Objections  | 100 Gold Street     |   | 0                  |                    | Resume Application |
| 320867415        | BPP Job Record               | 280 Broadway        |   | 0                  | Pending            | Amendment          |
| 320867775        | Crane (CD)                   | 42 Broadway         |   | 0                  | Inspection Pending |                    |
| 320867123        | BPP Job Record               | 1 Centre Street     |   | 0                  | Pending            | Amendment          |
| M299188          | Electrical                   | 75 Park Place       |   | 0                  |                    | Resume Application |
|                  | Clic                         | k the Job<br>Iumber |   |                    |                    |                    |
|                  |                              |                     | _ |                    |                    |                    |

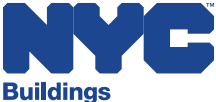

#### **Receiving an Inspection Schedule**

FROM: <u>DO\_NOT\_REPLY@buildings.nyc.gov</u> TO: <u>requestor@email.com</u> TITLE: Inspection Scheduled for Requestor Name - 122

An Inspection of type **Electrical – HVAC Wiring** has been scheduled on **November 5, 2013** at approximately **2:00 PM** for **Requestor Name** at **75 Lynch Street, New York, NY 11206** for Job Number <u>M299188</u>.

A contact from your company is required to be present during the Inspection; if this is not possible at the date and time provided, please log into <u>Hub Inspection Ready</u> to cancel the Inspection and request a new Inspection. If you need to cancel less than two business days prior to the scheduled inspection, please call Buildings at **(212) 555-5555**.

This is an automated message; please do not reply. If you have additional questions, please contact the Department of Buildings at <u>Electrical@buildings.nyc.gov</u>.

Sincerely,

NYC Department of Buildings

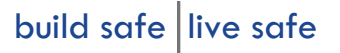

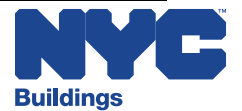

See your Inspection

schedule

#### **Inspection Results**

#### Available online via Hub *Inspection Ready*

- Inspection Results, subject to Supervisory review, are available <u>directly following</u> submission of Inspection Results
- Final Results are available after Supervisory review

#### Status in Hub Inspection Ready

|           | No Objections | Certifiable<br>Objections | Non-Certifiable<br>Objections |
|-----------|---------------|---------------------------|-------------------------------|
| Pass      | $\checkmark$  | $\checkmark$              |                               |
| Fail      |               | $\checkmark$              | $\checkmark$                  |
| No Access | N/A           | N/A                       | N/A                           |

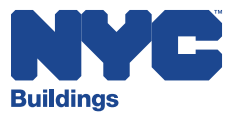

#### **Receiving Results via Email**

FROM: <u>DO\_NOT\_REPLY@buildings.nyc.gov</u> TO: <u>requestor@email.com</u> TITLE: Inspection Result for **Requestor Name - 123** 

#### Click here to view Inspection results online

The Final Status / Disposition of your **Electrical** – **HVAC Wiring** Inspection for **Requestor Name** at **75 Lynch Street, New York, NY 11206** for Job Number <u>M299188</u> is **Fail-Final**, due to the Objection(s) listed in the attachment to this email.

As your Inspection Result contained an Objection(s), you are required to resolve this Objection(s) and log into <u>Hub</u> <u>Inspection Ready</u> to request a new Inspection.

This is an automated message; please do not reply. If you have additional questions or concerns, please contact the Department of Buildings at <u>Electrical@buildings.nyc.gov</u>.

Sincerely,

NYC Department of Buildings

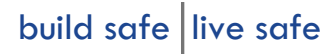

#### Viewing Certifiable Items

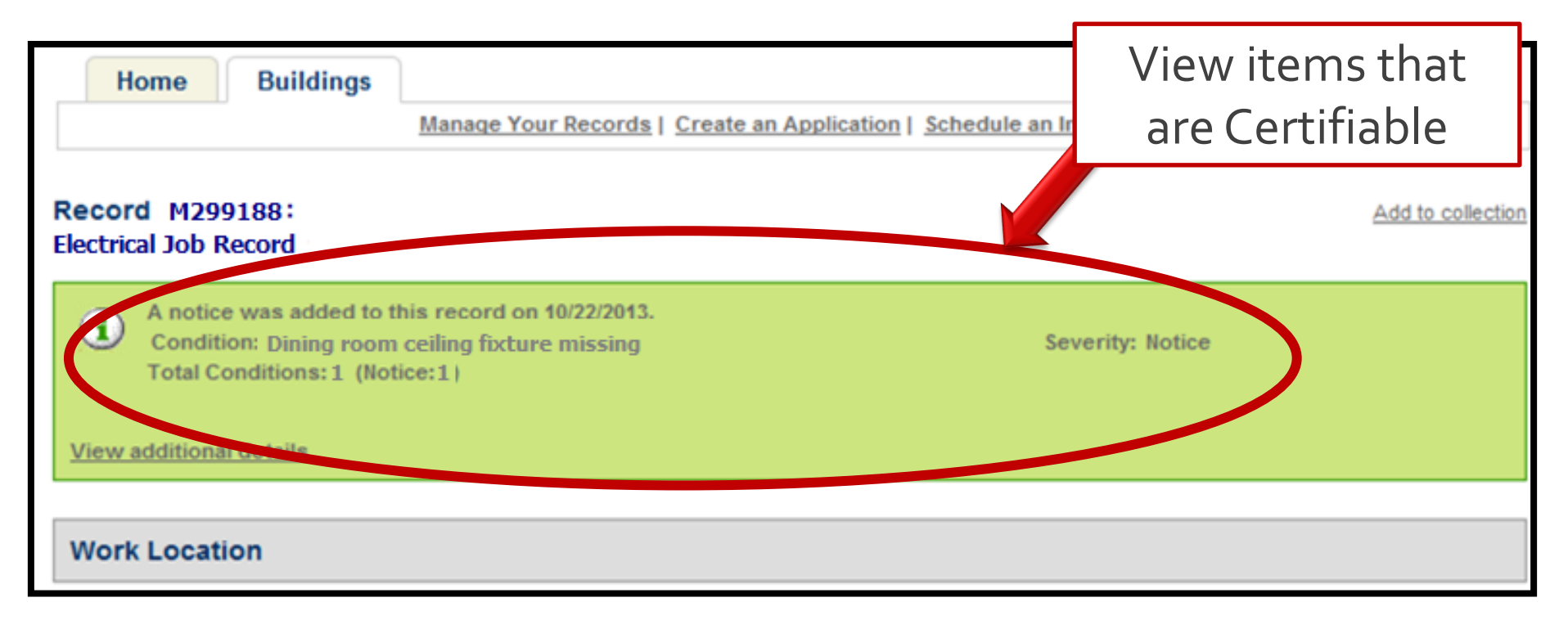

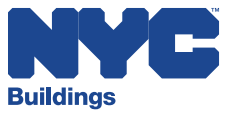

**Special Inspections Tomorrow** 

- Technical Reports will continue to be submitted in hard copy with the Job Filing, the remaining information will be submitted via Hub *Inspection Ready*
- Special Inspection Agencies will also have access to the relevant Jobs in Hub Inspection Ready

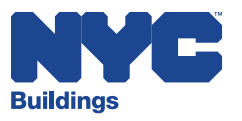

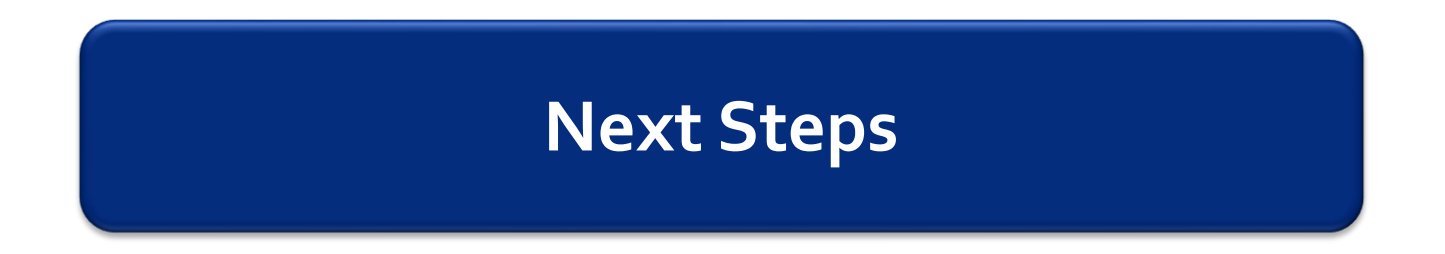

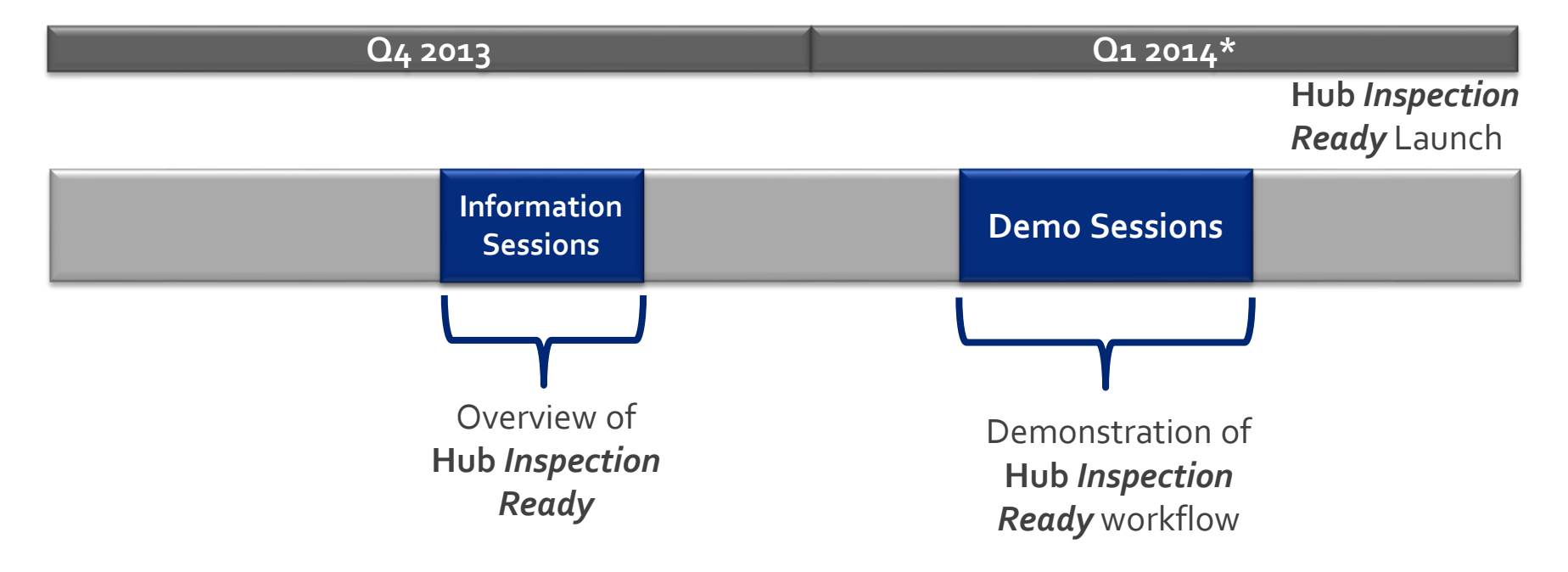

\*Dates are subject to change

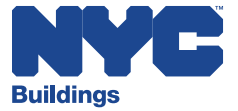

#### **Frequently Asked Questions**

Can I request a specific date / time for my Inspection?

Can I request duplicate Inspections of the same Work Type for the same location (i.e., bank Inspections)?

Can I request an Inspection with an extended duration?

How far in advance should I schedule an Inspection?

Will I still be able to request Inspections like I do today?

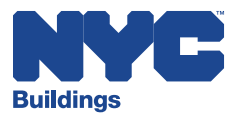

#### **Frequently Asked Questions**

Can multiple individuals within my Firm and/or Filing Representatives request Inspections online and receive the results via email?

What if I do not want to submit a Certification for an Objection?

Are forms going away?

Will fees be charged to use Hub Inspection Ready?

How will I learn how to use Hub *Inspection Ready*?

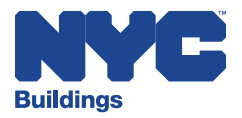

#### **Questions + Answers**

#### Send your questions to: HubInspectionReady@buildings.nyc.gov

#### Include "Information Session" in the Subject Line

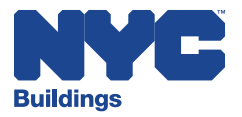